# **PROBATE COURT OF CUYAHOGA COUNTY, OHIO**

## E-FILE GUIDELINES – FIDUCIARY'S APPLICATION FOR CLAIM

#### Documents to Submit with a Fiduciary's Claim

*Fiduciary's Application for Allowance of Claim* (Form 24.7) with supporting claim documents.

Attach the signed Application and supporting documents as ONE FILE in PDF format, with the Application as the first page. Applications MUST be typed.

□ Waiver of Notice of Hearing and Consent to Fiduciary's Claim (Form 24.71) signed in ink by interested parties.

Attach any Waivers and Consents separate from the Application.

Non-consenting Parties must be served *Notice of Hearing* by the Fiduciary (Form 24.73). See details below.

## If Consent is NOT submitted with your Application...

# Fiduciaries or their Attorney MUST bring to the hearing one (1) of the two (2) following:

- 1. <u>Waiver of Notice of Hearing and Consent to Fiduciary's Claim</u> signed by interested parties.
- 2. Proof of Certified Mail Service of the *Notice of Hearing* to non-consenting interested parties.

If the current address of the non-consenting party is unknown, service should be attempted at the LAST KNOWN ADDRESS.

(Proof of Service includes: Returned Certified Mail "green card," OR printed Delivery Confirmation of Mail from the online U.S. Post Office Cert. Mail tracker, OR the Undelivered Certified Mail returned to the fiduciary/attorney.)

**Note**: If service is unclaimed, the fiduciary may be required to file a *motion to serve by ordinary mail* and the Court may schedule additional hearings or order publication on the matter.

## **Electronic Signature Format**

Fiduciaries or Personal Representatives MUST sign the Application in ink **OR** use an electronic conformed signature (**E-Signature**).

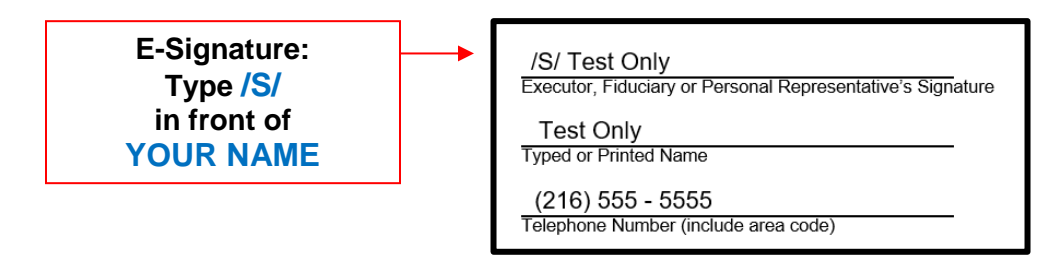

#### Filing Status and Notification

- If the filing is accepted, you will receive notification by email.
- If the filing is not accepted, you will receive notification of the reason for rejection by email. Corrected filings may be resubmitted within 72 hours.

## **Hearing Information**

In most cases, claims filed by Fiduciaries are set for hearing. If your Application for Allowance of Claim requires a hearing, the Court will issue an entry ordering the Fiduciary to send Notice to interested parties.

The Notice shall contain a statement of the amount claimed, identify the interested party, and list the date, time, and location to appear at the Probate Court. The Notice shall be served at least twenty days before the hearing.

Fiduciaries applying for Claims are encouraged to use the Court's pre-printed *Notice of Hearing*.

You must bring to the hearing all original documents submitted with your E-Filed Application and any subsequent Waivers, Consents, or proof of Notice.

For questions about your hearing, or to reschedule your hearing date, contact the Magistrates' offices at **(216)** 443-8979.

Log in to https://efiling.probate.cuyahogacounty.us/ with your Email Address and Password.

| * County of  | CUYAHOGA COUNTY PROBATE COURT<br>E-FILING GATEWAY                                                                                                  |
|--------------|----------------------------------------------------------------------------------------------------|
| Home         |                                                                                                    |
| To use the P | robate Court E-File Gateway, log in with your registered email address and password.<br>Not registered? Create an account using the link provided. |
|              | Login ID TONLY@SAMPLELOGIN.US                                                                                                    |
|              | Password ••••••                                                                                                    |
|              | Login                                                                                                    |
|              | Create an account Forgot Password                                                                                                    |
|              |                                                                                                    |

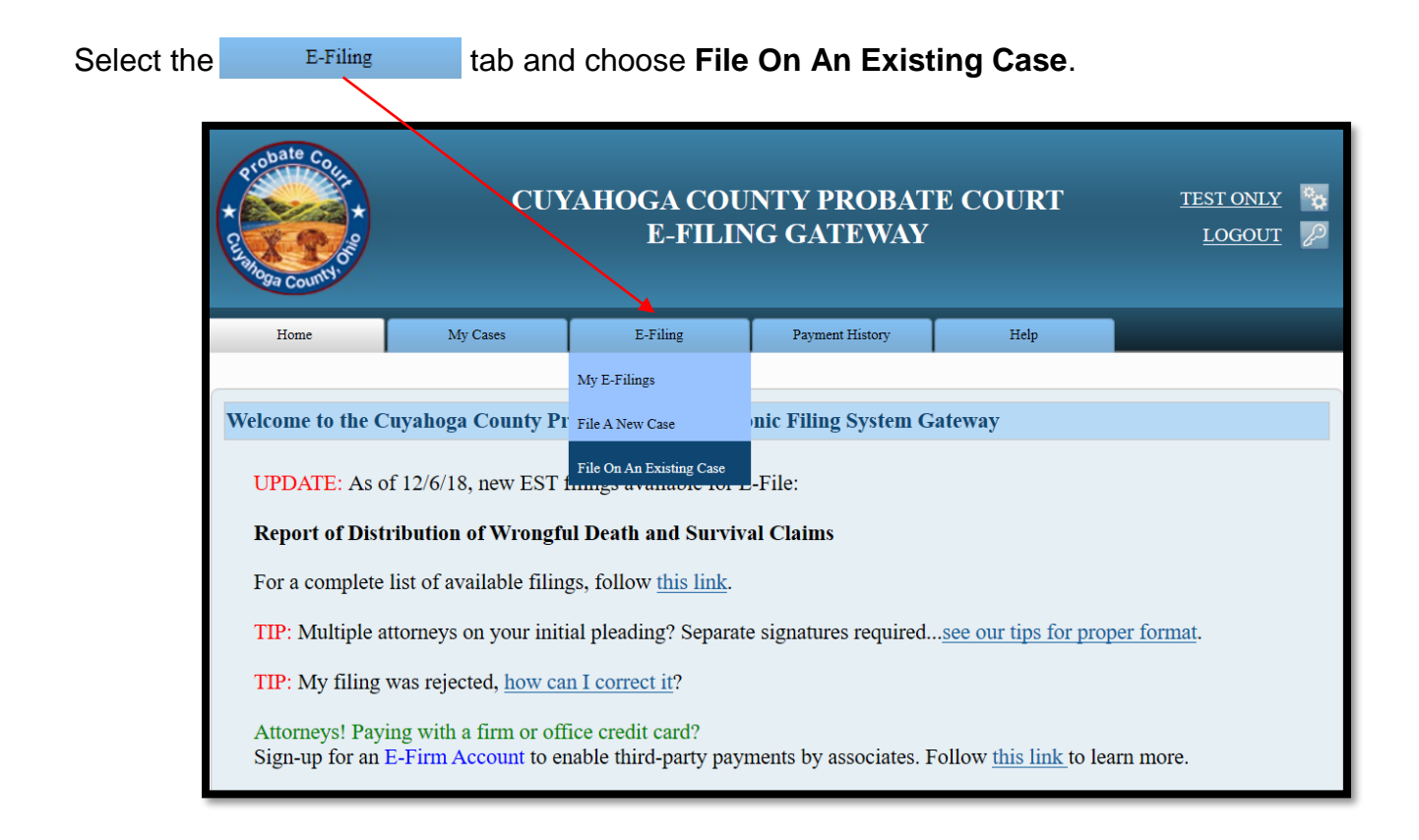

Enter the Case Number or search by Party name...

| Home                                                                                         | Case Search                                                                                                    |
|----------------------------------------------------------------------------------------------|----------------------------------------------------------------------------------------------------|
|                                                                                              |                                                                                                    |
|                                                                                              |                                                                                                    |
| Message                                                                                      | for Monday, March 11, 2019                                                                                                    |
| Please be awa<br>record will pro-<br>If you are sea<br><u>443-8764</u> or (<br>Please be awa | re that all historical marriage information is designated with a year of 1900. However, that is not the year of the marriage. The<br>ovide you with the journal and page number. You can then come down to the court to get more information.<br>rching for a historical non marriage case filed prior to 1975, please contact the Court at pccpc@cuyahogacounty.us or call (216)<br>216) 443-8792.<br>are that this site may not be fully functional on some mobile devices and/or tablets. |
|                                                                                              |                                                                                                    |
| Search by                                                                                    | y Case                                                                                                    |
|                                                                                              | Case Year:<br>Case Category:<br>Case Number: 238136<br>Search By Case Number                                                                                                    |
|                                                                                              |                                                                                                    |
| Search by                                                                                    | y Party                                                                                                    |
|                                                                                              | Party Type:  Person  Company First Name: Middle Name: Last Name: Suffix:  Select Suffix>                                                                                                    |
|                                                                                              | Party Role: <pre> Select Party Role&gt; </pre>                                                                                                    |
|                                                                                              | Case Year:                                                                                                    |
|                                                                                              | Case Category: <pre></pre>                                                                                                    |
|                                                                                              | Search By Party                                                                                                    |

Search results will display in a new window.

**Tip**: If you filed on this case before, you can also access the case after login, under **MY OPEN CASES** or under the **MY CASES** tab.

Click on the highlighted name of your case from your search results...

| Current Courter Courter Courte | UYAHOGA CO<br>WE | UNTY PROBATE CO<br>SB DOCKET | OURT       |        |
|----------------------------------------------------------------------------------------------------|------------------|------------------------------|------------|--------|
| Home New Search Modify Search                                                                                                    |                  |                              |            |        |
|                                                                                                    |                  |                              |            |        |
| Search Results                                                                                                    |                  |                              |            |        |
| Nome                                                                                                    | Case Number      | ٨                            | Pala       | Alling |
| Name<br>CLAIMS FILING SERVICES LLC                                                                                                    | 2010EST228126    |                              | CREDITOR   | Anas   |
| IOUNI DOF                                                                                                    | 2019E31238130    |                              | DECEDENT   |        |
| JOHN DOE                                                                                                    | 2019E51238130    | I LAKE AVENUE                | ADDI ICANT |        |
| JANE DOE                                                                                                    | 2019EST238136    | I LAKE AVENUE                | APPLICANT  |        |

From the Case Summary screen, click on the

to create an Existing Case filing.

| Home        | New Search | Summary      | Costs        | Docket        | Events      | Parties         | Requirements | Service |
|-------------|------------|--------------|--------------|---------------|-------------|-----------------|--------------|---------|
|             |            |              |              |               |             |                 |              |         |
| Case Sur    | nmary      |              |              |               |             |                 |              |         |
|             |            | Case Number: | 2019EST2381  | 36            |             |                 |              |         |
|             |            | Case Title:  | THE ESTATE   | OF JOHN DOE   |             |                 |              |         |
|             |            | Case Type:   | EST. FULL AI | DMIN. W/WILL  | OR WILL ANN | EXED            |              |         |
|             |            | Filing Date: | MONDAY, M    | ARCH 11, 2019 |             |                 |              |         |
|             |            | Judge:       | LAURA J GAI  | LLAGHER       |             |                 |              |         |
|             |            | Case Status: | OPEN         |               |             |                 |              |         |
|             |            | Status Date: | MONDAY, M    | ARCH 11, 2019 |             |                 |              |         |
|             |            |              |              |               |             |                 |              |         |
|             |            |              |              |               |             |                 |              |         |
| -Case Tools | 3          |              |              |               |             |                 |              |         |
|             | Submit     | E-Filing: E  |              |               | View Printe | er Friendly Ver | sion: 🌏      |         |

From the **ADD PARTY MEMBERS** screen, scroll to the **PARTY ROLE REVIEW** to verify your name and FIDUCIARY information on your case.

| Home                                                         | My Cases                                                                   | E-Filing                                                                                  | Payment History                                                 | Help                                                |                                                  |  |  |
|--------------------------------------------------------------|----------------------------------------------------------------------------|-------------------------------------------------------------------------------------------|-----------------------------------------------------------------|-----------------------------------------------------|--------------------------------------------------|--|--|
|                                                              |                                                                            |                                                                                           |                                                                 |                                                     |                                                  |  |  |
| File on an Existing C                                        | ase <u>Case Party</u> 🕨 <u>D</u>                                           | ocuments 🇭 Review                                                                         | ▶ Payment ▶ Cont                                                | firmation                                           | <b>Conf. #</b> 4953                              |  |  |
| ADD PARTY MEMBERS                                            |                                                                            |                                                                                           |                                                                 |                                                     |                                                  |  |  |
| Enter the Party In<br>unlimited number<br>click the [Save an | formation. Click the [A<br>of party members this<br>d Proceed] button belo | dd This Party] button to<br>way. You may also indio<br>w the party role review :          | add a new or modified<br>cate that an existing part<br>section. | party member to the fili<br>y memeber is your clier | ing. You can add an<br>nt. When you are finished |  |  |
| Case Par                                                     | ty Role Select Party R                                                     | ole                                                                                       | ~                                                               | 🖂 I am represe                                      | enting this party member                         |  |  |
|                                                              | ● Person ○ C                                                               | ompany                                                                                    |                                                                 |                                                     |                                                  |  |  |
| <b>T</b> . (                                                 | Prefix Prefix                                                              |                                                                                           | <u> </u>                                                        |                                                     |                                                  |  |  |
| F IISt<br>Middle                                             | Name                                                                       |                                                                                           |                                                                 |                                                     |                                                  |  |  |
| Last                                                         | Name                                                                       |                                                                                           |                                                                 |                                                     |                                                  |  |  |
|                                                              | Suffix Suffix V                                                            |                                                                                           | I                                                               |                                                     |                                                  |  |  |
| Date                                                         | of Birth Dat                                                               | e of Death                                                                                |                                                                 |                                                     |                                                  |  |  |
|                                                              | Alias Entry                                                                |                                                                                           |                                                                 |                                                     |                                                  |  |  |
| Phor                                                         | ne Type - Phone Type -                                                     | Phone Number (                                                                            | )                                                               |                                                     |                                                  |  |  |
| Copy A                                                       | Address Select Addres                                                      | s V                                                                                       | ddraee                                                          |                                                     |                                                  |  |  |
| Addre                                                        | Foleign Add                                                                |                                                                                           | uuress                                                          |                                                     |                                                  |  |  |
| Address                                                      | Line 1                                                                     | s type v                                                                                  |                                                                 |                                                     |                                                  |  |  |
| Address                                                      | Line 2                                                                     |                                                                                           |                                                                 |                                                     |                                                  |  |  |
|                                                              | City                                                                       |                                                                                           |                                                                 |                                                     |                                                  |  |  |
|                                                              | State Select State                                                         | Zip Cod                                                                                   | le                                                              |                                                     |                                                  |  |  |
|                                                              |                                                                            |                                                                                           |                                                                 |                                                     |                                                  |  |  |
| Save Party                                                   |                                                                            |                                                                                           |                                                                 |                                                     |                                                  |  |  |
|                                                              |                                                                            |                                                                                           |                                                                 |                                                     |                                                  |  |  |
| PARTY ROLE R                                                 | EVIEW                                                                      |                                                                                           |                                                                 |                                                     |                                                  |  |  |
| CREDITOR                                                     | CLAIM                                                                      | S FILING SERVICES, I                                                                      | LC                                                              |                                                     | Claim Party                                      |  |  |
| DECEDENT                                                     | JOHN D<br>1 LAKE<br>CLEVEI                                                 | OE<br>AVENUE<br>LAND, OH 441140000                                                        |                                                                 |                                                     |                                                  |  |  |
| FIDUCIARY                                                    | (REPRE<br>(REPRE<br>JANE D<br>1 LAKE<br>CLEVEJ<br>(\$16) 12                | SENTED BY ONLY (1:<br>SENTED BY SMITH A<br>OE<br>AVENUE<br>LAND, OH 441140000<br>3 - 4567 | 210121))<br>ND SMITH (A7605854                                  | 19))                                                | Claim Party                                      |  |  |
|                                                              |                                                                            |                                                                                           |                                                                 |                                                     |                                                  |  |  |
|                                                              |                                                                            |                                                                                           |                                                                 | _                                                   |                                                  |  |  |
|                                                              |                                                                            | $\sim$                                                                                    |                                                                 | Save                                                | and Proceed Cancel                               |  |  |
|                                                              |                                                                            |                                                                                           |                                                                 |                                                     |                                                  |  |  |
|                                                              |                                                                            |                                                                                           |                                                                 |                                                     |                                                  |  |  |

Find your name and contact information listed as FIDUCIARY, then click Claim Party .

(Attorneys of record: your name should already display as representing the FIDUCIARY.) (Attorneys joining case: CLAIM yourself or your client as the appointed FIDUCIARY.)

Your login name should now **display in color** above the FIDUCIARY name and address.

# From the **ADD DOCUMENTS** screen: Select **FIDUCIARY'S APPLICATION FOR ALLOWANCE OF CLAIM FILED** as your Document.

(The same-named docket code defaults as your Docket.)

Then **Browse** to locate your signed Application and supporting documents <u>stored as one PDF file</u> on your computer. (Enter the number of pages of your uploaded file in the area provided.)

| Home                                                                                                    | My Cases                                                                                                    | E-Filing                          | Payment Hist     | tory Help                                        |                          |                      |  |  |
|----------------------------------------------------------------------------------------------------|----------------------------------------------------------------------------------------------------|-----------------------------------|------------------|--------------------------------------------------|--------------------------|----------------------|--|--|
|                                                                                                    |                                                                                                    |                                   |                  |                                                  |                          |                      |  |  |
| File on an Existing C                                                                                                    | ase Case Party 🕨 D                                                                                                    | ocuments 🇭 Review                 | ▶ Payment ▶      | Confirmation                                     | (                        | C <b>onf.</b> # 4937 |  |  |
| ADD DOCUMEN                                                                                                    | ADD DOCUMENTS                                                                                                    |                                   |                  |                                                  |                          |                      |  |  |
| Please attach any I<br>to and select your<br>Document Review                                                                                                    | Please attach any PDF format documents to support your filing. Click the [Browse] button to open a navigation window. Then navigate to and select your PDF document and click [Add This Document]. When you are finished click the [Save and Proceed] button below the Document Review section. |                                   |                  |                                                  |                          |                      |  |  |
| Docum                                                                                                    | ent FIDUCIARY'S APPL                                                                                                    | ICATION FOR ALLOWAN               | ICE OF CLAIM     | $\checkmark$                                     |                          |                      |  |  |
| Doc                                                                                                    | ket FIDUCIARY'S APPL                                                                                                    | ICATION FOR ALLOWAN               | ICE OF CLAIM F   | ILED. V                                          |                          |                      |  |  |
| Document Locat                                                                                                    | ion Browse                                                                                                    | Adobe Acrobat Docume              | ents             |                                                  |                          |                      |  |  |
| Number of Pa                                                                                                    | ges (max 9999)                                                                                                    | File Home Share                   | View             |                                                  |                          |                      |  |  |
| Add This Document                                                                                                    |                                                                                                    | Pin to Quick Copy Paste           | Cut<br>Copy path | Move Copy to to to to to to to to to to to to to | New item •<br>New folder | Properties           |  |  |
| DOCUMENT RE                                                                                                    | VIEW                                                                                                    | Clipboard                         |                  | Organize                                         | New                      | Open                 |  |  |
|                                                                                                    |                                                                                                    |                                   |                  |                                                  |                          |                      |  |  |
| No documents t                                                                                                    | o list.                                                                                                    | ← → <b>~</b> ↑ <mark> </mark> « > | Adobe Acrobat D  | ocuments                                         | ~ 0                      | ) Search Ado         |  |  |
|                                                                                                    | _                                                                                                    |                                   | Name             |                                                  |                          | D                    |  |  |
| Quick access      Desktop      Postop      Postop |                                                                                                    |                                   |                  |                                                  | 3,                       |                      |  |  |
|                                                                                                    |                                                                                                    |                                   |                  |                                                  |                          |                      |  |  |

Select Add This Document to store

to store the Application of Claim in the **DOCUMENT REVIEW** area.

| Fro<br>Pre | m the | e <b>DOCUMENT REVIEW</b> (at bottom your attached document to ensure | of scree<br>e it is c | en):<br>correct. Then select                     | Save and Proceed | Q                         |
|------------|-------|----------------------------------------------------------------------|-----------------------|--------------------------------------------------|------------------|---------------------------|
| D          | OCUM  | ENI REVIEW                                                           |                       |                                                  |                  | Preview                   |
|            | View  | Docket                                                               | Pages                 | File Name                                        | Remove           | Document                  |
|            | ٩     | FIDUCIARY'S APPLICATION FOR ALLOWANCE OF CLAIM                       | 3                     | Fiduciary Application for Allowance of Claim.pdf | of 🛛 🔀           |                           |
|            |       |                                                                      |                       |                                                  |                  | <u> </u>                  |
|            |       |                                                                      |                       | (                                                | Save and Proceed | <u>Remove</u><br>Document |

*Tip*: You can also **EDIT** your filing on the next screen (**EXISTING CASE FILING REVIEW**).

| * Probate Con                                                                 |                                                                                                    | CUYAHOGA COUNTY PROBATE COURT TEST<br>E-FILING GATEWAY LO                                                      |                                                    |                                                   |                             |  |  |  |
|-------------------------------------------------------------------------------|----------------------------------------------------------------------------------------------------|----------------------------------------------------------------------------------------------------|----------------------------------------------------|---------------------------------------------------|-----------------------------|--|--|--|
| Home                                                                          | My Cases                                                                                                    | E-Filing                                                                                                    | Payment History                                    | Help                                              |                             |  |  |  |
| File on an Exist                                                              | ing Case <u>Case Party</u> )                                                                                                    | Documents<br><u> Review</u>                                                                                    | ▶ <u>Payment</u> ▶ Cor                             | firmation                                         | <b>Conf.</b> # 4953         |  |  |  |
| Below is a su<br>links to the r<br>Con<br>Case Num<br>Case T<br>Case Fi<br>Ju | mmary of the E-Filing<br>ight of each heading. If<br>f. #: 4953<br>ber: 2019EST238136<br>itle: THE ESTATE OF<br>led: 3/11/2019<br>dge: GALLAGHER/L/ | data you have entered. To m<br>the data below is correct clic<br>JOHN DOE<br>AURA/J                            | odify any of the data pl<br>k the [Save and Procee | ease use the navigation<br>d] button to continue. | n links above or the [Edit] |  |  |  |
| FILING REV                                                                    | TEW                                                                                                    |                                                                                                    |                                                    |                                                   | EDIT                        |  |  |  |
| Filing Att<br>Docket<br>CR                                                    | orney: ONLY/TEST<br>t Type: FIDUCIARY<br>EDITOR:                                                                                                    | T/<br>CLAIMS FILING SERV                                                                                       | ALLOWANCE OF (<br>ICES, LLC                        | CLAIM                                             |                             |  |  |  |
| DE                                                                            | CEDENT:                                                                                                    | 1 LAKE AVENUE<br>CLEVELAND, OH 4411                                                                            | 140000                                             |                                                   |                             |  |  |  |
| FIL                                                                           | UCIARY:                                                                                                    | (REPRESENTED BY O<br>(REPRESENTED BY SI<br>JANE DOE<br>1 LAKE AVENUE<br>CLEVELAND, OH 4411<br>(216) 123 - 4567 | NLY (1210121))<br>MITH AND SMITH<br>140000         | (A76058549))                                      |                             |  |  |  |
| DOCUMEN                                                                       | <b>REVIEW</b>                                                                                                    |                                                                                                    |                                                    |                                                   |                             |  |  |  |
| View Doc                                                                      | ket<br>UCIARY'S APPLICAT                                                                                                    | ION FOR ALLOWANCE O                                                                                            | Pages File<br>F CLAIM 3 Fidu                       | Name<br>ciary Application for A                   | Allowance of Claim.pdf      |  |  |  |
|                                                                               |                                                                                                    |                                                                                                    |                                                    |                                                   | Save and Proceed            |  |  |  |

If your attached documents and typed information are correct, select Save and Proceed to access the **PAYMENT** screen.

#### At the **PAYMENT** screen:

Note: There is no charge to file a Fiduciary's Application for Allowance of Claim.

Select and submit the filing "**On Behalf of**" yourself or your client as FIDUCIARY. (In some cases, it may already be selected by default.)

| Probate County                                             | CUYAHOGA COUNTY PROBATE COURT TEST ONLY TEST ONLY CUYAHOGA COUNTY PROBATE COURT TEST ONLY COURT FILING GATEWAY |                                                         |                                            |                                               |                                     |  |  |
|------------------------------------------------------------|----------------------------------------------------------------------------------------------------|---------------------------------------------------------|--------------------------------------------|-----------------------------------------------|-------------------------------------|--|--|
| Home                                                       | My Cases                                                                                                    | E-Filing                                                | Payment History                            | Help                                          |                                     |  |  |
| File on an Existing Cas                                    | e <u>Case Party</u> 🏓 🛛                                                                                        | Documents 🏓 <u>Review</u>                               | ▶ <u>Payment</u> ▶ Cor                     | nfirmation                                    | <b>Conf.</b> # 4953                 |  |  |
| Enter your credit<br>amount shown on<br>filing has been ac | t or debit card in<br>n the Total Depo<br>ccepted by the C                                                     | formation below to a<br>sit Required line whil<br>ourt. | uthorize payment.<br>le your filing is und | Your card will be con<br>er review and charge | firmed for the<br>d only after your |  |  |
| Filings submitted wi                                       | ith No Payment Due                                                                                             | will by default be filed o                              | on behalf of yourself, o                   | r your newly added or ne                      | wly claimed case party.             |  |  |
|                                                            | No                                                                                                    | Payment Due. Click [                                    | Submit Filing] to fin                      | ish this E-Filing.                            |                                     |  |  |
| Filing C                                                   | harges \$0                                                                                                    | 0.00                                                    |                                            |                                               |                                     |  |  |
| Convenier                                                  | nce Fee \$0                                                                                                    | 0.00                                                    |                                            |                                               |                                     |  |  |
| Total Deposit Re                                           | equired \$0                                                                                                    | 0.00                                                    |                                            |                                               |                                     |  |  |
| On Bal                                                     | half of: JANE DOF                                                                                              | FIDUCIARY)                                              | ~                                          |                                               |                                     |  |  |
|                                                            | SI OT DOL                                                                                                    |                                                         |                                            |                                               |                                     |  |  |
|                                                            |                                                                                                    |                                                         |                                            |                                               |                                     |  |  |
|                                                            |                                                                                                    |                                                         |                                            |                                               |                                     |  |  |
|                                                            |                                                                                                    |                                                         |                                            |                                               |                                     |  |  |
| SCUTTO BL                                                  |                                                                                                    |                                                         |                                            |                                               |                                     |  |  |
| AVERIS'                                                    |                                                                                                    |                                                         |                                            |                                               |                                     |  |  |
|                                                            |                                                                                                    |                                                         |                                            |                                               |                                     |  |  |
|                                                            |                                                                                                    |                                                         |                                            |                                               |                                     |  |  |
|                                                            |                                                                                                    |                                                         |                                            |                                               | Cubmit Films                        |  |  |
|                                                            |                                                                                                    |                                                         |                                            |                                               | Submit Filing                       |  |  |

Select Submit Filing to send your filing to the Court for review. A confirmation screen will display.

# Print a copy of the confirmation screen for your records.

(See sample confirmation on following page...)

| Home My                                                                                                    | Cases E-Filing                                                                                                    | Payment History                       | Halp                            |                      |  |  |  |  |
|----------------------------------------------------------------------------------------------------|----------------------------------------------------------------------------------------------------|---------------------------------------|---------------------------------|----------------------|--|--|--|--|
| File on an Existing Case Case                                                                                  | Party 🏟 Documents 🍺 Review                                                                                                    | w Þ Payment 🕨 Con                     | firmation                       | Conf. # 4953         |  |  |  |  |
| EXISTING CASE FILING                                                                                           | CONFIRMATION                                                                                                    |                                       |                                 |                      |  |  |  |  |
| Your filing has been subm                                                                                      | nitted. Below is a summary of                                                                                                    | this transaction you ma               | ıy [Print] or copy for          | your records.        |  |  |  |  |
| Your card is confirmed fo<br>only after your filing has                                                        | r the amount shown on the To<br>been accepted by the Court.                                                                                                    | tal Confirmed line whil               | e your filing is unde           | r review and charged |  |  |  |  |
| Conf. #: 49<br>Date/Time 03<br>Submitted:<br>Case Number: 20<br>Case Title: TF<br>Case Filed: 3/1<br>Judge: G/ | Conf. #: 4953<br>Date/Time 03/28/2019 13:31:42<br>Submitted:<br>Case Number: 2019EST238136<br>Case Title: THE ESTATE OF JOHN DOE<br>Case Filed: 3/11/2019<br>Judge: GALLAGHER/LAURA/J |                                       |                                 |                      |  |  |  |  |
| FILING INFORMATION                                                                                             |                                                                                                    |                                       |                                 |                      |  |  |  |  |
| Filing Attorney: Of<br>Docket Type: FI                                                                         | NLY/TEST/<br>DUCIARY'S APPLICATION :                                                                                                    | FOR ALLOWANCE O                       | F CLAIM                         |                      |  |  |  |  |
| FILING PARTIES CONFI                                                                                           | IRMATION                                                                                                    |                                       |                                 |                      |  |  |  |  |
| CREDITOR:                                                                                                    | CLAIMS FILING SERVI                                                                                                    | CES, LLC                              |                                 |                      |  |  |  |  |
| DECEDENT:                                                                                                    | JOHN DOE<br>1 LAKE AVENUE<br>CLEVELAND, OH 44114                                                                                                    | 40000                                 |                                 |                      |  |  |  |  |
| FIDUCIARY:                                                                                                    | (REPRESENTED BY ON<br>(REPRESENTED BY SM<br>JANE DOE<br>1 LAKE AVENUE<br>CLEVELAND, OH 44114<br>(216) 123 - 4567                                                                      | ILY (1210121))<br>ITH AND SMITH (A760 | 58549))                         |                      |  |  |  |  |
| DOCUMENT INFORMAT                                                                                              | TION                                                                                                    |                                       |                                 |                      |  |  |  |  |
| Docket                                                                                                    |                                                                                                    | Pages File                            | Name                            |                      |  |  |  |  |
| FIDUCIARY'S APPLIC<br>CLAIM                                                                                    | CATION FOR ALLOWANCE                                                                                                    | OF 3 Fids<br>Clar                     | aciary Application fo<br>im.pdf | or Allowance of      |  |  |  |  |
| PAYMENT                                                                                                    |                                                                                                    |                                       |                                 |                      |  |  |  |  |
| Filed on behalf of: JANE                                                                                       | DOE (FIDUCIARY)                                                                                                    |                                       |                                 |                      |  |  |  |  |
| No Payment Processed.                                                                                          |                                                                                                    |                                       |                                 |                      |  |  |  |  |
|                                                                                                    |                                                                                                    |                                       |                                 | Print Home           |  |  |  |  |

You will receive an email from the Court indicating your filing has been **Rejected** or **Accepted**.

Pending filings in **Received** status cannot be edited while under review. It can be **Canceled** from the E-File System through your account **My Filings** tab.

For general questions about your filing, contact the E-File department – (216) 443-8948.